## Naslov zgodbe

Ali ste pripravljeni ustvariti svojo lastno zgodbo? Začnete tako, da si najprej zamislite temo vaše zgodbe.

Pišite kar v programu Word. Zgodbo lahko prilagodite tako, da dodate svoje slike, oblike in ikone. Na traku na zavihku »Vstavljanje« tapnite želeno možnost.

Ko je zgodba zaključena, pojdite nazaj in zamenjajte samostalnike, pridevnike, prislove in druge besede z praznimi polji. Če želite ustvariti prazna polja, preprosto dodajte niz podčrtajev, na primer:\_\_\_\_\_\_.

Če želite dodati oznake na koncu vrstic v zgodbi, dvakrat pritisnite tipko Enter, da ustvarite prazen odstavek med posameznimi vrsticami. Vnesite besedilo oznake in nato na zavihku »Osnovno« v galeriji »Slogi «izberite slog »Oznaka polnila«. Uporabite tabulatorke in presledke pred oznakami, da jih premaknete pod polje za vnašanje:\_\_\_\_\_\_. <sub>Oznaka polnila</sub>

Bodite ustvarjalni pri oznakah polnila in namesto besedila oznake uporabite ikono na zavihku »Vstavljanje«. Spremenite velikost in barve ikon na zavihku »Oblika«, nato pa izberite slog »Ikona polnila« za odstavek z oznakami:\_\_\_\_\_\_.

Iščete navdih za pripovedovanje zgodb? Pridobite ga iz priljubljene zgodbe, pravljice, pesmi, filma ali oddaje. Napišite zgodbo o osebi ali smešno družinsko zgodbo za posebne priložnosti, kot so rojstni dan ali družinska druženja.

Svojo zgodbo pokaži svojim staršem, bratu/sestri, babici/dedku. Zapolnijo naj prazne črte. Se njihova zgodba razlikuje od tvoje?

Tvoje zgodbe lahko pošljete na naslednja elektronska naslova <u>mateja.razgor@guest.arnes.si</u> in <u>jana.elouissi@guest.arnes.si</u>. Zelo se jih veseliva!

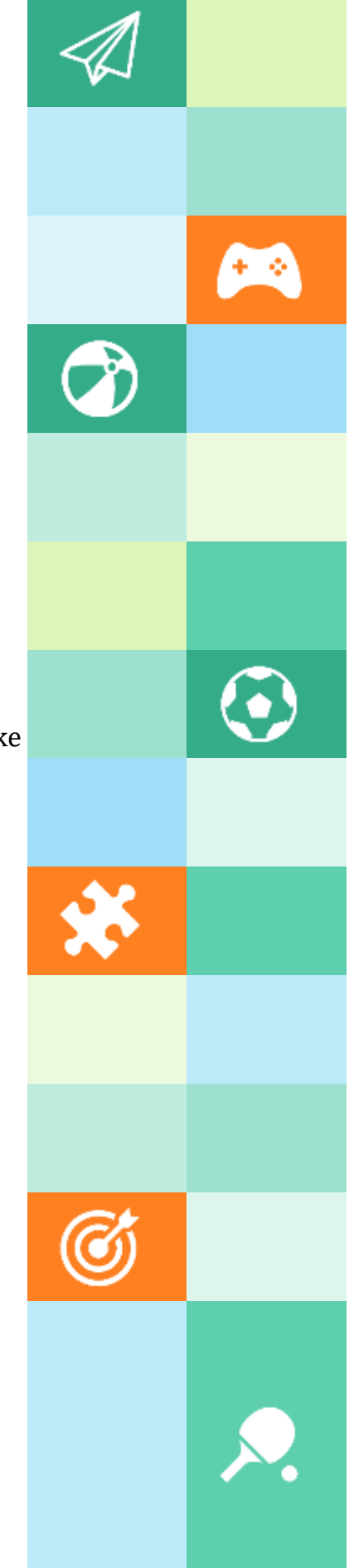